#### **DOWNLOAD**

# How to Download a Messenger Conversation

Facebook Messenger is one of the most popular messaging apps in the world, with over 1.3 billion monthly active users. It allows you to chat with your friends, family, and contacts, as well as send photos, videos, stickers, GIFs, voice messages, and more. But what if you want to download your messenger conversation and save it for later?

There are many reasons why you might want to download your messages from Facebook Messenger. You may want to save some important conversations that contain valuable information, memories, or emotions. You may want to backup your data in case you lose access to your Facebook account or delete some messages by mistake. You may also want to review your messages offline without using internet data or being distracted by notifications.

Whatever your reason is, downloading your messenger conversation is not difficult. In this article, we will show you how to do it in three simple ways. You can download your messages from the Facebook app on your mobile device, from the Facebook website on your computer, or from the Messenger website on your computer. Let's get started!

# Why You Might Want to Download Your Messages

#### To save important conversations

Some of your messages on Facebook Messenger may be very important to you. They may contain personal or professional information that you need to keep for future reference. They may also contain sentimental or emotional messages that you want to cherish for a long time. For example, you may have messages from your loved ones who have passed away, from your partner who proposed to you, or from your friends who supported you through hard times.

By downloading your messages, you can save these conversations and access them anytime you want. You can also print them out or share them with others if you wish.

#### To backup your data

Another reason why you might want to download your messages is to backup your data. Sometimes, you may accidentally delete some messages that you didn't mean to. Or you may lose access to your Facebook account due to hacking, forgetting your password, or violating the terms of service. Or you may decide to deactivate or delete your Facebook account due to hacking, forgetting your password, or violating the terms of service. Or you may decide to deactivate or delete your Facebook account due to hacking, forgetting your password, or violating the terms of service. Or you may decide to deactivate or delete your Facebook account due to hacking, forgetting your password, or violating the terms of service. Or you may decide to deactivate or delete your Facebook account for some reason.

In any of these cases, downloading your messages can help you preserve your data and avoid losing it forever. You can also restore your messages if you ever regain access to your account or create a new one.

#### To review them offline

A third reason why you might want to download your messages is to review them offline. Sometimes, you may want to read through your old messages without using internet data or being online. For example, you may want to reminisce about some good times with your friends, check some details that you forgot, or prepare for a meeting or an interview.

By downloading your messages, you can view them offline on any device that can open ZIP files and HTML files. You can also search for specific keywords or phrases within the files.

# How to Download Your Messages from Facebook (Mobile)

#### **Open the Facebook app and tap the menu icon**

The first step to download your messages from Facebook on your mobile device is to open the Facebook app and tap the menu icon. The menu icon is the three horizontal lines at the bottom right corner of the screen on iOS devices, or at the top right corner of the screen on Android devices.

#### Tap the gear icon and select Download your information

The next step is to tap the gear icon at the bottom of the menu and select Download your information. This will take you to a page where you can choose what type of data you want to download from Facebook.

#### **Deselect all and select Messages**

The third step is to deselect all the categories of data and select only Messages. You can do this by tapping Deselect All at the top of the page, and then tapping the checkbox next to Messages. This will ensure that you only download your messages and not other data such as photos, videos, posts, comments, etc.

#### Choose a date range, format, and quality

The fourth step is to choose a date range, format, and quality for your download. You can do this by tapping the options below Messages or only those within a specific time period. You can also choose to download them in HTML format or JSON format. HTML format is easier to read and view, while JSON format is more compact and suitable for data analysis. You can also choose to download them in high, medium, or low quality. High quality will reduce their size and quality.

# Tap Create File and wait for an email notification

The final step is to tap Create File at the bottom of the page and wait for an email notification from Facebook. This may take some time depending on how many messages you have and how busy Facebook's servers are. You will receive an email when your file is ready to download.

# Open the email and download the ZIP file

Once you receive the email from Facebook, open it and click on the link that says Download Your Information. This will take you to a page where you can see your file and download it. The file will be in ZIP format, which means that it is compressed and contains multiple files inside. You will need to unzip it before you can view your messages.

# How to Download Your Messages from Facebook (Computer)

# Go to facebook.com/settings and click Your Facebook Information

If you want to download your messages from Facebook on your computer, you can follow a similar process as on your mobile device. The first step is to go to facebook.com/settings and click on Your Facebook Information on the left sidebar. This will take you to a page where you can access various options related to your data.

## **Click View next to Download Your Information**

The next step is to click on View next to Download Your Information. This will take you to a page where you can choose what type of data you want to download from Facebook.

#### **Deselect all and select Messages**

The third step is to deselect all the categories of data and select only Messages. You can do this by clicking Deselect All at the top of the page, and then clicking the checkbox next to Messages. This will ensure that you only download your messages and not other data such as photos, videos, posts, comments, etc.

## Choose a date range, format, and quality

The fourth step is to choose a date range, format, and quality for your download. You can do this by clicking the options below Messages or only those within a specific time period. You can also choose to download them in HTML format or JSON format. HTML format is easier to read and view, while JSON format is more compact and suitable for data analysis. You can also choose to download them in high, medium, or low quality. High quality will reduce their size and quality.

## Click Create File and wait for an email notification

The final step is to click Create File at the bottom of the page and wait for an email notification from Facebook. This may take some time depending on how many messages you have and how busy Facebook's servers are. You will receive an email when your file is ready to download.

## Open the email and download the ZIP file

Once you receive the email from Facebook, open it and click on the link that says Download Your Information. This will take you to a page where you can see your file and download it. The file will be in ZIP format, which means that it is compressed and contains multiple files inside. You will need to unzip it before you can view your messages.

# How to Download Your Messages from Messenger.com (Computer)

## Go to messenger.com and log in with your Facebook account

If you want to download your messages from Messenger.com on your computer, you can use a different method that does not involve Facebook's settings. The first step is to go to messenger.com and log in with your Facebook account. This will take you to a page where you can see all your conversations on Messenger.

## **Open the conversation you want to download**

The next step is to open the conversation you want to download. You can do this by clicking on the name or the profile picture of the person or the group you want to chat with. This will open the chat window on the right side of the screen.

## Use a browser extension or a third-party tool to save the messages

The final step is to use a browser extension or a third-party tool to save the messages. There are many options available online that can help you do this, such as Message/Chat Downloader. You can search for them on Google or on your browser's web store and install them on your browser. Then, you can follow their instructions to save your messages as HTML files, PDF files, or other formats.

# Conclusion

Downloading your messenger conversation is a useful way to save, backup, or review your messages from Facebook Messenger. You can do it in three simple ways: from the Facebook website on your computer, or from the Messenger website on your computer. Each method has its own advantages and disadvantages, so you can choose the one that suits you best.

## We hope this article has helped you learn how to download your messenger conversation. If you have any questions or feedback, please let us know in the comments below. Thank you for reading!

# FAQs

#### Q: How long does it take to download my messages from Facebook?

A: It depends on how many messages you have and how busy Facebook's servers are. It may take from a few minutes to several hours. You will receive an email notification when your file is ready to download.

## Q: How can I open my downloaded messages?

A: If you downloaded your messages in HTML format, you can open them with any web browser such as Chrome, Firefox, or Safari. If you downloaded them in JSON format, you can open them with any text editor such as Notepad, WordPad, or TextEdit. If you downloaded them in other formats, such as PDF, you can open them with any PDF reader such as Adobe Acrobat Reader.

## Q: How can I search for specific messages within my downloaded files?

A: If you downloaded your messages in HTML format, you can use the search function of your web browser (Ctrl+F on Windows or Command+F on Mac) to find specific keywords or phrases within the files. If you downloaded them in JSON format, you can use a JSON viewer or parser tool such as JSON Editor Online or JSON Formatter & Validator to search for specific data within the files.

## Q: How can I delete my downloaded messages?

A: If you want to delete your downloaded messages, you can simply delete the ZIP file and the unzipped files from your device. You can also delete them from your email account if you received them by email.

# Q: How can I download my messages from other messaging apps such as WhatsApp, Telegram, or Signal?

A: Each messaging app has its own way of allowing you to download your messages. You can check their official websites or help pages for more information on how to do it.

e237b69de6